## Comment faire un exposé avec PowerPoint?

Ouvre PowerPoint. Tu arrives alors sur cet écran et clique sur « nouvelle présentation ».

Eycle

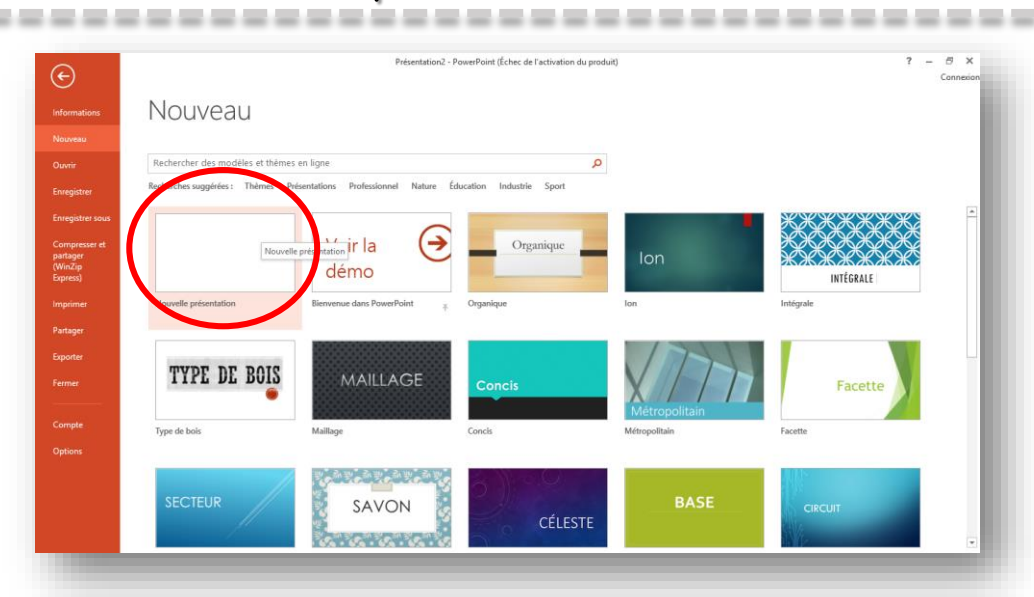

## Tu arrives sur cette page :

| 🛐 🔜 र्ज - ७ एड<br>FICHIER ACCUEIL | ⇒<br>INSERTI_N CRÉATIC | Présentation4 -<br>DN RANSITIONS ANI          | PowerPoint (Échec de l'activatio<br>MATIONS DIAPORAMA | n du produit)<br>RÉVISION AFFICHAGE                                  | DÉVELOPPEUR                                   | FORMAT              |                                             | ?      | ð – | ය ×<br>Connexion |
|-----------------------------------|------------------------|-----------------------------------------------|-------------------------------------------------------|----------------------------------------------------------------------|-----------------------------------------------|---------------------|---------------------------------------------|--------|-----|------------------|
| Coller V Nouvel diapositio        | Disperition *          | G <u>I</u> <u>S</u> <u>S</u> abc <u>A</u> A → |                                                       | ま・ <sup> は</sup> ・ <sup> は</sup> ・ <sup> は</sup> ・ <sup> し</sup> へ く | ↓ C ↓<br>↓ C ↓<br>↓ C ↓<br>↓ C ↓<br>0rganiser | Styles - G Effets - | Rechercher<br>CRemplacer *<br>Sélectionner* |        |     | - 1              |
| Proscepsion 6                     | Diapositives           | Police<br>(+ 16 + 15 + 14 + 12)               | clique:                                               | z pour a                                                             | g<br>ajoute<br>outer un sous                  | er un ti            | 10-13-12-13-14-1                            | 5 + 15 |     | Â                |
| DIAPOSITIVE 1 DE 1                |                        |                                               |                                                       |                                                                      | COMMENTAIRES                                  |                     | - 🖷 🕸 📰                                     | 1.     | -+  | 71% 🔛            |

sobelle06.eklablog.com

Clique ensuite sur « création ». Dans le ruban choisis un modèle de présentation. Tu peux cliquer sur la petite flèche à droite pour trouver plus de modèles.

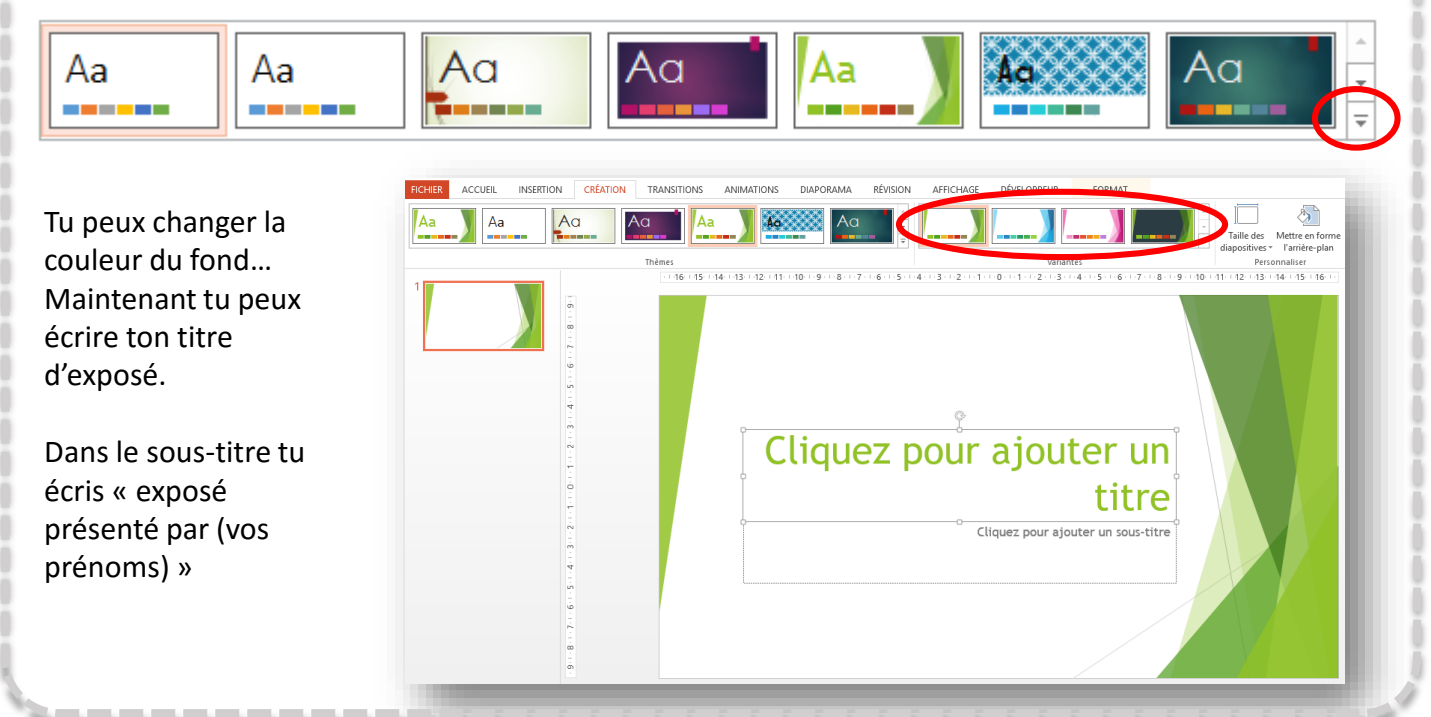

Va sur le côté gauche, dans l'aperçu. Clique ensuite avec le côté droit de la souris. Ici clique sur « nouvelle diapositive ».

Une nouvelle page apparaît.

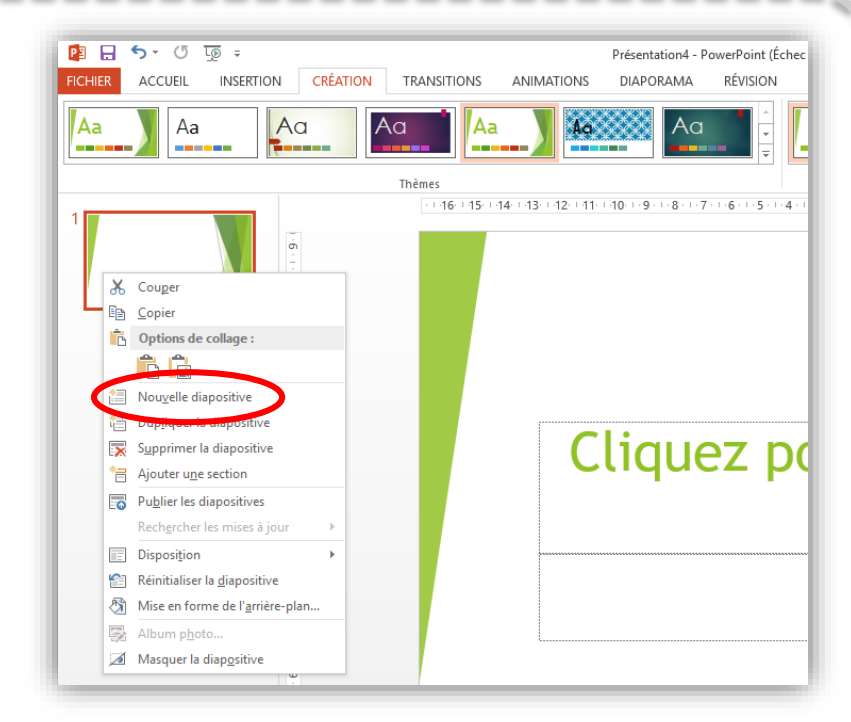

## Tu peux alors commencer ton exposé.

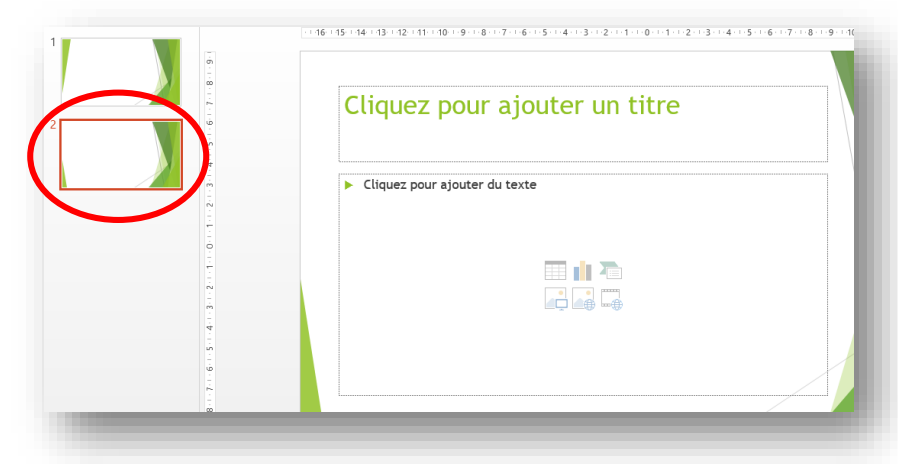

Pour insérer un lien pour une vidéo, tu vas sur youtube, tu choisis ta vidéo et tu copies le lien dans la barre url. Tu le colles ensuite dans ta page powerpoint :

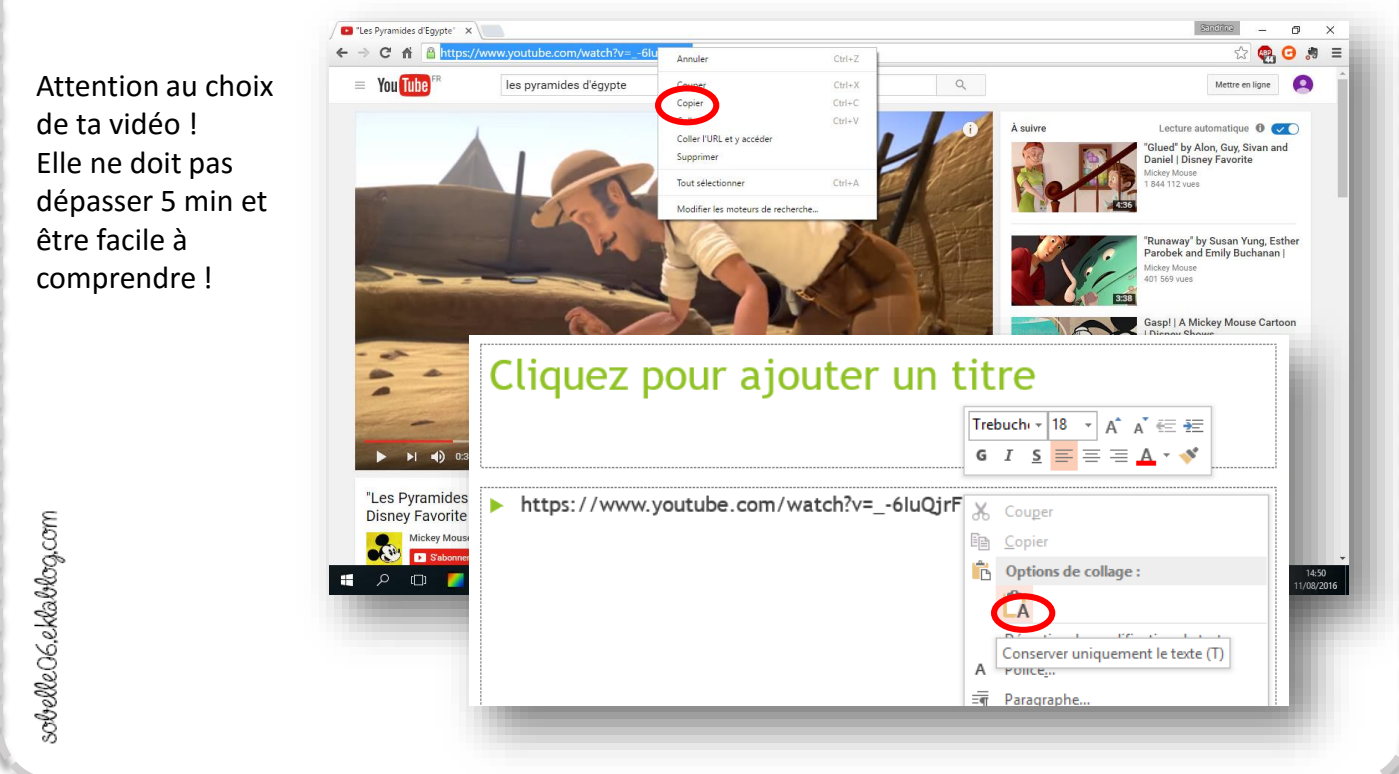